Neste artigo, veja como corrigir suas prestações de contas ou reembolsos que foram reprovados.

O aplicativo Argo Mobile não possui esta funcionalidade, então a correção deve ser realizada acessando a solicitação na plataforma pelo site.

Há duas formas de acessar sua solicitação:

• Caso recorde do número, utilize-o no campo de busca no cabeçalho do site e clique na lupa ou dê *enter* para pesquisar.

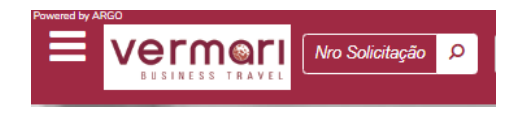

Clique sobre *Aguardando lançamento* para acessar a Prestação de contas. Atenção: o texto deve estar sublinhado para que obtenha a tela correta, clicando fora obterá o histórico e detalhes de sua solicitação.

| #39459 🔒 🖉 🙆 🗭 🗙                  |                                          |                         | 05/Out                    |
|-----------------------------------|------------------------------------------|-------------------------|---------------------------|
| Status: (Sem Viagem)              | Status da Despesa: Aguardando Lançamento | Consultor: SELF-BOOKING | Viajantes: TESTE, USUÁRIO |
| 🔹 Reembolso com 42 lançamento(s). |                                          |                         |                           |
| 🗇 - [aguardando definição]        |                                          |                         |                           |

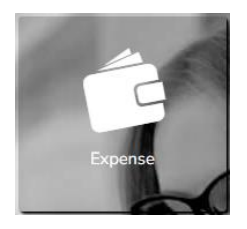

• Na tela inicial, clique em Expense.

No lado direito da Home Expense, há Minhas Prestações de Contas onde é possível acompanhar os status de suas solicitações de Expense. A solicitação recusada estará com a tag Reprovados, clique sobre ela para acessar a Prestação de contas.

| Home       | 😭<br>e Expense | (D)<br>Adiantamento  | \$<br>Despesas | Prestação de Contas | Reci   | bos          |               | Faturas              | Fechamento    | Pagamento  | Aprovação |
|------------|----------------|----------------------|----------------|---------------------|--------|--------------|---------------|----------------------|---------------|------------|-----------|
| 102        | Meus           | Adiantamentos        |                | Buscar              | Q      | 1367         | 74 <u>Mi</u>  | <u>nhas prestaçõ</u> | es de contas  | Buscar     | Q         |
| 0.S. 🔻     | Itens          | Status               | , Nome         |                     | Data   | 0.S. 🔻       | Itens         | Status               | ~ Nome        |            | Data      |
| # 39422    | (3)            | Aguardando Pagamento | USUÁRIO TESTE  |                     | 31/ago | # 39469      | ×             | Aguardando Lança     | mento USUÁRIO | TESTE      | 05/set    |
| # 39309    | 3              | Aguardando Pagamento | USUARIO TESTE  |                     | 24/ago | # 39468      |               | Conferência          | USUARIO       | TESTE      | 28/ago    |
| # 39291    | 0              | Aguardando Pagamento | USUÁRIO TESTE  |                     | 23/ago | # 39461      |               | Aguardando Pagar     | mento USUÁRIO | TESTE      | 04/set    |
| # 39290    | 0              | Aguardando Pagamento | USUARIO TESTE  |                     | 23/ago | # 39460      |               | Aguardando Aprov     | vação USUARIO | TESTE      | 04/set    |
| # 38824    | 651            | Aguardando Pagamento | USUÁRIO TESTE  |                     | 14/ago | # 39459      |               | Reprovados           | USUÁRIO       | TESTE      | 05/out    |
| * Listando | os últimos 50  | ) registros.         |                |                     |        | * Listando o | os últimos 50 | registros.           |               |            |           |
|            |                | e ( 1 2 3            | 4 5 6 7 10     |                     |        |              |               | н                    | 1 4 5 6 7     | 8 9 10 > • |           |

De ambas as formas obterá a tela abaixo. O x indica quais despesas foram reprovadas, coloque o cursor sobre o ícone ou clique sobre a despesa para

visualizar o motivo. Utilize o botão Editar para corrigir ou Excluir para apagar um lançamento existente.

As despesas sincronizadas pelo aplicativo que ainda não foram utilizadas em outra solicitação estarão disponíveis em Lista de Despesas Existentes. Para iniciar um novo lançamento, utilize o botão Criar Nova Despesas.

| ipo                    |                        | Descrição                   |                            | Valor     | Quantidade | Valor Total | Taxa de câmbio | Valor Total (Câmbio) | Data                   | Botão Editar        |
|------------------------|------------------------|-----------------------------|----------------------------|-----------|------------|-------------|----------------|----------------------|------------------------|---------------------|
| UTROS                  |                        | Extrato cartão corpor       | ativo venc.                | BRI.0.01  | 1          | BRL0,01     | 1.000000       | BRL0,01              | 04/09/23<br>Despesa re | 🗸 🖾 🖲 💿             |
| LIMENTAÇÃI             | 2                      | Lanche                      |                            | BRL22.75  | 1          | BRI.22,75   | 1.000000       | BRL22,75             | 10/06/23               | v 🖬 🖲 💿 👘 🔽         |
| EFEIÇÃO CO             | M CLIENTE/CONSULTOR    | Cafe com Cliente            |                            | BRI.75,07 | 1          | BRL75,07    | 1.000000       | BRL75,07             | 09/06/23               | v 🖬 🖲 💿 🛛 🔽         |
| LIMENTAÇĂI             | þ                      | Lanche e café manha         |                            | BRI.67,96 | 1          | BRL67,96    | 1.000000       | BRL67,96             | 08/06/23               | ✓ 🔤 🖲 🔘 💋           |
| termbolsävel<br>Resumo | 🗸 Comprovado 📓 Anexo 🛛 | Detalhes 🔺 Informações Pend | entes 👍 Política 🛛 Percurs | D         | ר          |             |                | Cance                | elar 🗙 Salva           | Enviar para Aprovaç |
| Moeda                  | Adiantamento           | Prestação                   | Reembolso                  | Devolução |            |             |                |                      |                        |                     |
| RRI                    | 0,00                   | 4.591,85                    |                            |           |            |             |                |                      |                        |                     |
| Lor etc.               |                        |                             |                            |           |            |             |                |                      |                        |                     |

Se ainda faltar lançamentos e queira finalizar em outro momento, clique em Salvar, esta solicitação estará disponível na Home Expense com a tag Salvos. Após finalizar as correções e novos lançamentos necessários, clique em Enviar para aprovação.

Confirme seu aprovador e clique em Concluir.

| Confirmar Aprovação |                       |   |  |  |  |
|---------------------|-----------------------|---|--|--|--|
| Aprovador           |                       | _ |  |  |  |
| APROVADOR DOIS      | •                     |   |  |  |  |
|                     | Cancelar 🗙 Concluir 🗸 |   |  |  |  |

E pronto! Seu reembolso/prestação de contas foi reenviado para aprovação, acompanhe o andamento pela aba <u>Consulta</u> ou pela Home Expense.

Qualquer dúvida estamos à disposição.

Suporte Vermari suporte@vermari.com.br

Atendimento exclusivo via WhatsApp (11) 2159-3930